## **NaviNet® Provider Portal Outpatient Authorization Submission**

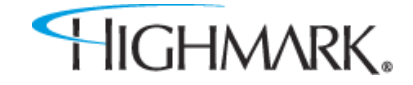

Youwill see the changes to the OutpatientAuthorization Workflow when completing the following:

- Outpatient Planned Medical
- Outpatient Planned Surgical
- Outpatient Speech Therapy
- Outpatient CORF Physical Therapy
- Outpatient CORF OccupationalTherapy
- Home Health Care
- Hospice

- Outpatient Large Joint Procedures
- Outpatient Spine Surgery Procedures
- Outpatient Pain Management Procedures
- Lab Management Genetic Testing
- Advanced and Cardiac Imaging Request
- Radiation Therapy All Services
- Outpatient Medical Drug and Chemotherapy
- Pharmacy

| Auth Submission S                          | election Form                                                      |                                                         |       |          |
|--------------------------------------------|--------------------------------------------------------------------|---------------------------------------------------------|-------|----------|
|                                            | Select                                                             | ion Form                                                |       |          |
| Step 1. Please select a Refer<br>Service F | red from Service Provider and enter the I<br>Provider: INTERNAL ME | Proposed Date of Service (both are required):<br>DICINE |       |          |
| Proposed Date of                           | Service: 11/22/2022                                                |                                                         |       |          |
| Step 2. For faster results, en             | ter Member ID with Date of Birth and/or                            | Member First Name:                                      | <br>2 |          |
| Mer                                        | nber ID:                                                           | Member Date of Birth:                                   |       |          |
| Member Firs                                | t Name:                                                            | Member Last Name:                                       |       | _        |
| Step 3. Please select a Categ              | ory and then a Service from the selection                          | ns below:                                               |       | _        |
| Category                                   | : Outpatient V                                                     | Service: Planned Medical                                | ~     | <u>_</u> |
|                                            | Category and Services Added:                                       | sgory/Service                                           |       |          |
|                                            | Category                                                           | Service                                                 |       |          |
|                                            |                                                                    |                                                         |       |          |
|                                            |                                                                    |                                                         |       |          |
|                                            |                                                                    |                                                         |       |          |
|                                            |                                                                    |                                                         |       |          |
|                                            |                                                                    |                                                         |       |          |
|                                            | Submit                                                             | Save                                                    |       |          |
|                                            |                                                                    |                                                         |       |          |

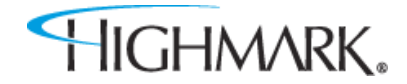

For Medical Drug requests, you no longer must select the site of care in the Service Field. It will default to "Request"

| Step 3. Please select a Category a | d then a Service from the selections bel | ow:              |   |
|------------------------------------|------------------------------------------|------------------|---|
| Category:                          | Medical Drug 🗸                           | Service: Request | ~ |
|                                    | Add Cate                                 | egory/Service    |   |
|                                    | Category and Services Added:             |                  |   |
|                                    | Category                                 | Service          |   |

For Outpatient Chemotherapy requests, select Category: Outpatient, and Service: Chemotherapy *Previously you were instructed to build these under the Medical Care service.* 

| Cā | ategory: 0 | outpatient              | ~    |            |            | Service: | Chemotherapy | ` | • |
|----|------------|-------------------------|------|------------|------------|----------|--------------|---|---|
|    |            |                         |      | Add Catego | ry/Service |          |              |   |   |
|    | Ca         | ategory and Services Ad | ded: |            |            |          |              |   |   |
|    |            | Category                |      |            |            | Service  |              |   |   |

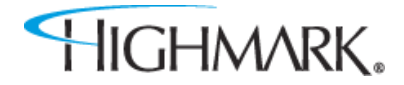

Youwill be taken to the welcome page of the Auth Automation Hub. Please review and click the Acknowledge button to continue.

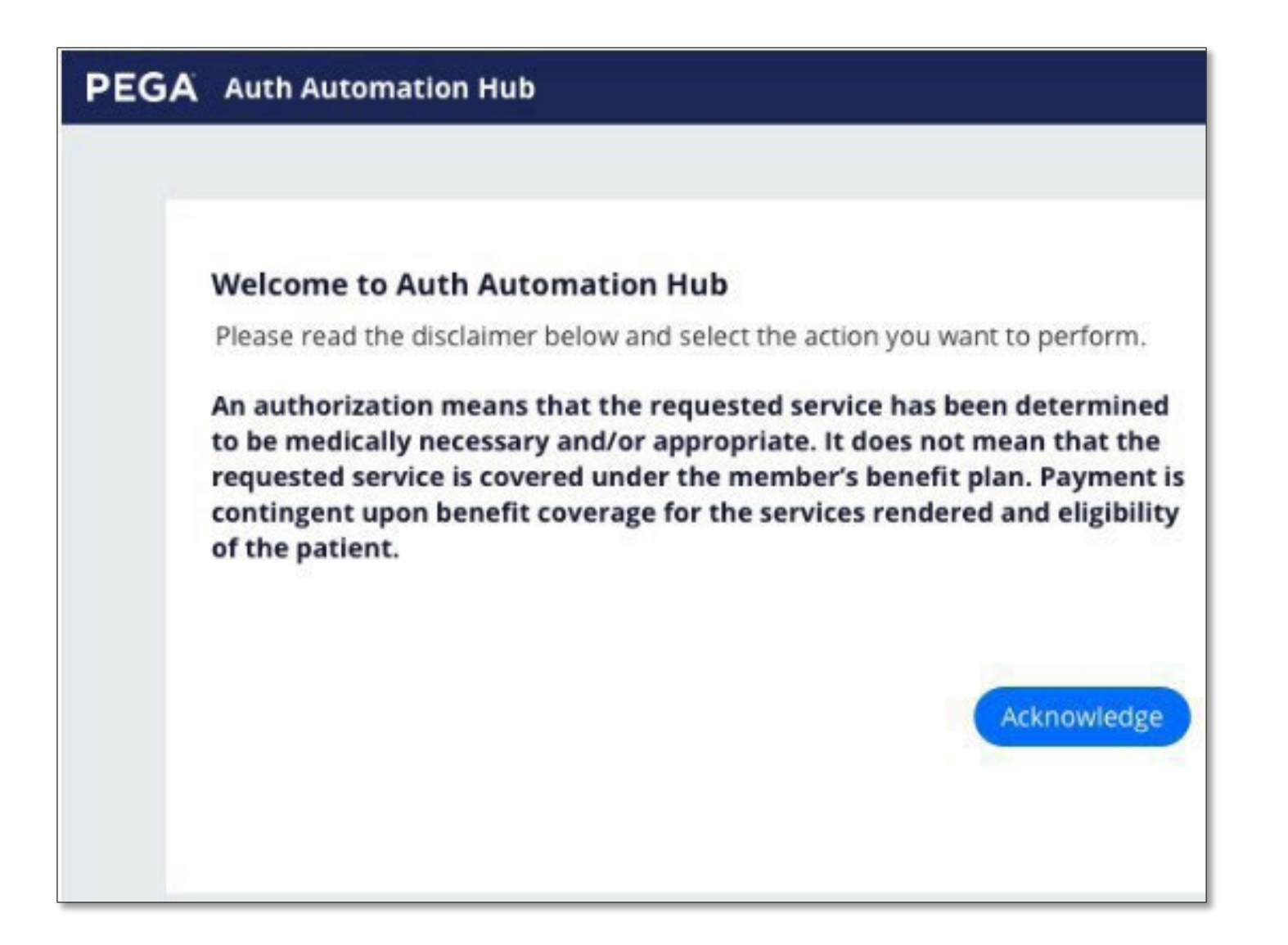

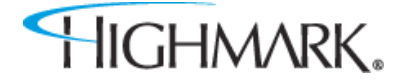

The **Recent Attachments** section will allow you to send attachments with an authorization by clicking on the **+icon** 

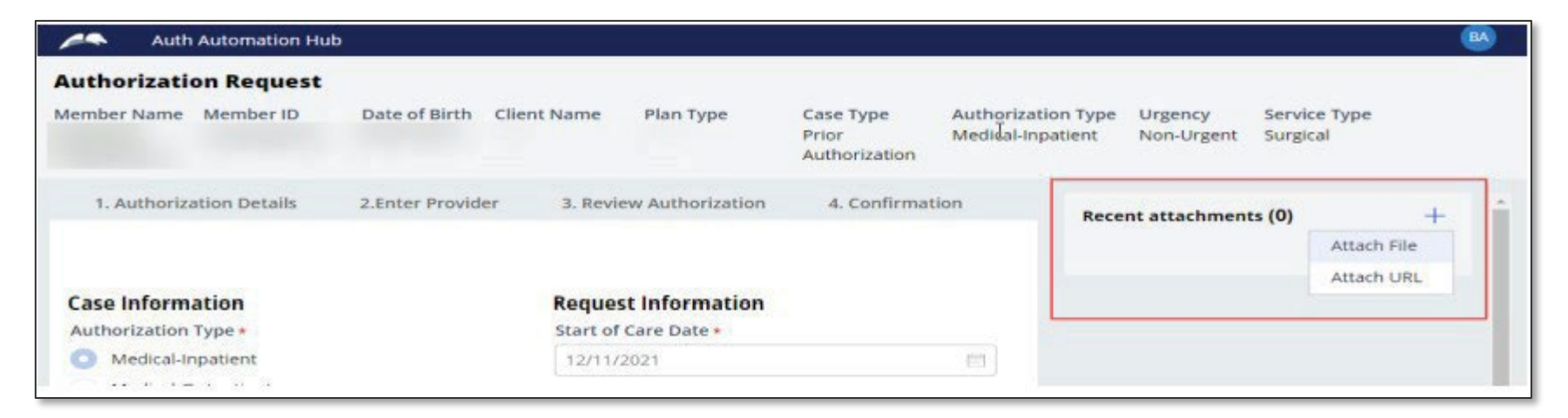

Youcan also attach a file or a URL in the Recent Attachments section.

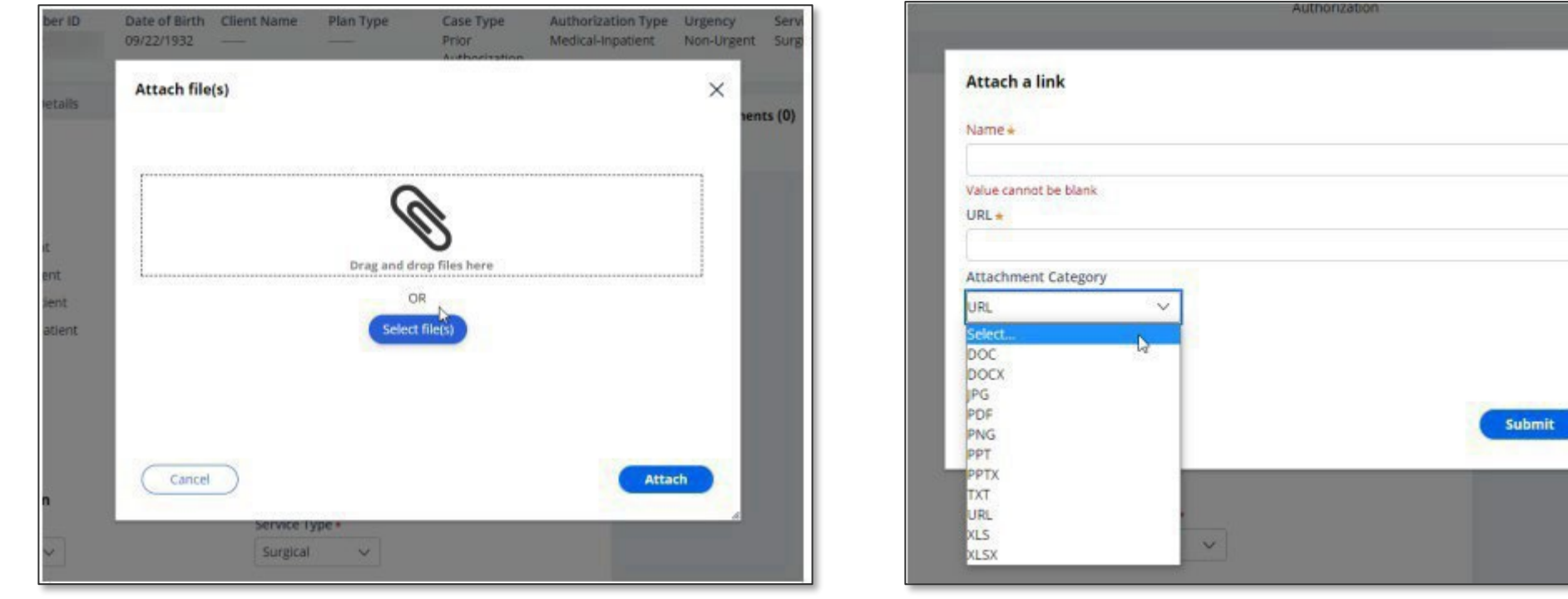

HIGHMARK.

X

New to the outpatient workflow is the **Place of Service** field. Youwill need to select the correct place of service from the dropdown.

| Authorization Request |               |             |           |                                     |                                          |                       |   |
|-----------------------|---------------|-------------|-----------|-------------------------------------|------------------------------------------|-----------------------|---|
| Member Name Member ID | Date of Birth | Client Name | Plan Type | Case Type<br>Prior<br>Authorization | Authorization Type<br>Medical-Outpatient | Urgency<br>Non-Urgent | 5 |
| Urgency               |               |             |           |                                     |                                          |                       |   |
| Urgent                |               |             |           |                                     |                                          |                       |   |
| Non-Urgent            |               |             |           |                                     |                                          |                       |   |
|                       |               |             |           |                                     |                                          |                       |   |
| Detail Information    |               |             |           |                                     |                                          |                       |   |
| Place of Service *    |               |             |           |                                     |                                          |                       |   |
| Select V              |               |             |           |                                     |                                          |                       |   |
| Select                |               |             |           |                                     |                                          |                       |   |
| Office Sele           | ct            |             |           |                                     |                                          |                       |   |
| Independent Clinic    |               |             |           |                                     |                                          |                       |   |
| Code Set Type*        | Code          |             |           |                                     |                                          |                       |   |
|                       |               |             |           |                                     |                                          |                       |   |
| ICD 10 🗸              | 84            |             |           |                                     |                                          |                       |   |
| Add                   |               |             |           |                                     |                                          |                       |   |
|                       |               |             |           |                                     |                                          |                       |   |

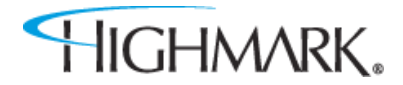

As you scroll down on the page, you will complete the **Diagnosis** and **Procedure** information.

| Auth Autor           | mation Hub                                                     |                                        |                                   |                                     |                                         |                       |                              | BA |
|----------------------|----------------------------------------------------------------|----------------------------------------|-----------------------------------|-------------------------------------|-----------------------------------------|-----------------------|------------------------------|----|
| Authorization R      | equest                                                         |                                        |                                   |                                     |                                         |                       |                              |    |
| Member Name Mem      | ber ID Date of Birth                                           | Client Name                            | Plan <mark>T</mark> ype           | Case Type<br>Prior<br>Authorization | Authorization Type<br>Medical-Inpatient | Urgency<br>Non-Urgent | Service Type<br>Medical Care |    |
| Diagnosis Inform     | ation                                                          |                                        |                                   |                                     |                                         |                       |                              |    |
| Diagnosis inform     | acion                                                          |                                        |                                   |                                     |                                         |                       |                              |    |
| Code Set Type        | * Code*                                                        | Descriptio                             | on*                               |                                     |                                         |                       |                              |    |
| ICD 10 V             | Enter Code/Descriptio                                          | in                                     |                                   |                                     | Remove                                  |                       |                              |    |
| nuu                  |                                                                |                                        |                                   |                                     |                                         |                       |                              |    |
| Add                  | nation                                                         |                                        |                                   |                                     |                                         |                       |                              |    |
| Indicate Location    | of Clinical Information                                        | 107                                    |                                   |                                     |                                         |                       |                              |    |
| Add                  |                                                                |                                        |                                   |                                     |                                         |                       |                              |    |
| Caller Informatio    | n                                                              |                                        |                                   |                                     |                                         |                       |                              |    |
| Contact name *       | Phone Number *                                                 | Ext.                                   |                                   |                                     |                                         |                       |                              |    |
|                      | (###) ###-#####                                                | ext                                    |                                   |                                     |                                         |                       |                              |    |
| Please enter any add | ditional information •                                         |                                        |                                   |                                     |                                         |                       |                              |    |
| If clinical document | ation is not added as an attac<br>ation is added as an attachm | hment, please in<br>ent, please indica | clude the relevar<br>ite so here. | it clinical documenta               | tion here.                              |                       |                              | 1  |

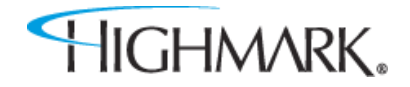

In the **Diagnosis Information** section – entering a partial diagnosis code or description will populate a list of codes for you to select from.

Youmust include the **decimal point** when entering your **diagnosis** code.

| Auth Automation             | Hub                                         |                                                                                                    |                                     |                                         |                       |                              | B   |
|-----------------------------|---------------------------------------------|----------------------------------------------------------------------------------------------------|-------------------------------------|-----------------------------------------|-----------------------|------------------------------|-----|
| Authorization Reque         | st                                          |                                                                                                    |                                     |                                         |                       |                              |     |
| Member Name Member ID       | Date of Birth Clier                         | nt Name Plan Type                                                                                                    | Case Type<br>Prior<br>Authorization | Authorization Type<br>Medical-Inpatient | Urgency<br>Non-Urgent | Service Type<br>Medical Care |     |
| Diagnosis Information       |                                             |                                                                                                    |                                     |                                         |                       |                              | *   |
| Code Set Type* Co           | de <mark>*</mark>                           | Description *                                                                                                    |                                     |                                         |                       |                              |     |
| ICD 10 ~                    | 83.                                         |                                                                                                    |                                     | Remove                                  | TA.                   |                              |     |
| Add                         | VARICOSE VEINS OF UNSPECIFIED L             | OWER EXTREMITY WITH ULCER OF                                                                                                    | тнідн                               |                                         |                       |                              |     |
| Procedure Information       | 183.002<br>VARICOSE VEINS OF UNSPECIFIED LI | OWER EXTREMITY WITH ULCER OF                                                                                                    | CALF                                |                                         |                       |                              |     |
| Add                         | 183.003<br>VARICOSE VEINS OF UNSPECIFIED LI | OWER EXTREMITY WITH ULCER OF                                                                                                    | ANKLE                               |                                         |                       |                              |     |
| Indicate Location of C      | 183.004<br>VARICOSE VEINS OF UNSPECIFIED LI | OWER EXTREMITY WITH ULCER OF                                                                                                    | HEEL AND MIDFOOT                    |                                         |                       |                              |     |
| Caller Information          | 183.005<br>VARICOSE VEINS OF UNSPECIFIED LI | OWER EXTREMITY WITH ULCER OT                                                                                                    | HER PART OF FOOT                    |                                         |                       |                              |     |
|                             | 183.008                                     | OWER EXTREMITY WITH UP GED OT                                                                                                    | HER PART OF LOWER LEG               |                                         |                       |                              |     |
| Please enter any addition   | 183.009                                     | A STATE OF STATE OF S | THE PAR OF EATER SEG                |                                         |                       |                              |     |
| If clinical documentation i |                                             |                                                                                                    |                                     |                                         | -                     |                              | (Q) |

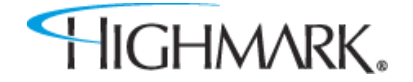

If you have entered an incorrect code, you can click the **Remove** link to delete that diagnosis from the request. Select the **Add** link to add additional diagnosiscodes.

**NOTE:** eviCore managed authorizations will only allow one diagnosis code to be added.

| Auth Automation Hub                                                                                                    |                                                                                                    |                                                                       |                       |                              | BA         |
|----------------------------------------------------------------------------------------------------|----------------------------------------------------------------------------------------------------|-----------------------------------------------------------------------|-----------------------|------------------------------|------------|
| Authorization Request                                                                                                    |                                                                                                    |                                                                       |                       |                              |            |
| Member Name Member ID Date of Birth Client Name                                                                                                    | Plan Type Case Type<br>Prior<br>Authorization                                                                                                    | Authorization Type<br>Medical-Inpatient                               | Urgency<br>Non-Urgent | Service Type<br>Medical Care |            |
|                                                                                                    | onun suns x                                                                                                    |                                                                       |                       |                              | *          |
| Diagnosis Information                                                                                                    |                                                                                                    |                                                                       |                       |                              |            |
| Code Set Type* Code* Descrip                                                                                                    | tion *                                                                                                    |                                                                       |                       |                              |            |
| ICD 10 VARIO                                                                                                    | DSE VEINS OF RIGHT LOWER<br>MITY WITH ULCER OF UNSPECIFIED                                                                                                    | Remove                                                                |                       |                              |            |
| Procedure Information                                                                                                    |                                                                                                    |                                                                       |                       |                              |            |
| CPT/HCPCS Disclaimer: Current Procedural Terminology (CPT®)<br>Rights Reserved. No fee schedules, basic units, relative values, o<br>assumes no liability for the data contained herein. Applicable FA<br>Current Dental Terminology © American Dental Association. All<br>the information being provided is based on data currently avail-<br>policy, a determination of the member's benefit program and e | is copyright 2020 American Medical As<br>r related listings are included in CPT. T<br>RS/DFARS restrictions apply to govern<br>rights reserved. Service provider ackno<br>ble. Processing of all claims is subject<br>igibility at the time of service. | ssociation. All<br>he AMA<br>ment use.<br>owledges that<br>to medical |                       |                              |            |
| Add                                                                                                    |                                                                                                    |                                                                       |                       |                              |            |
|                                                                                                    |                                                                                                    |                                                                       |                       |                              |            |
| Indicate Location of Clinical Information                                                                                                    |                                                                                                    |                                                                       |                       |                              |            |
| Add                                                                                                    |                                                                                                    |                                                                       |                       |                              | <b>5</b> 3 |

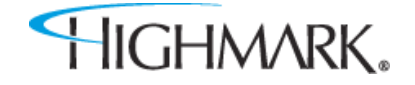

When entering the **Procedure** information, you **must** select the appropriate **Code Set Type**. If this is not selected, your procedure code will not befound.

**NOTE:** When entering an eviCore, or Helion managed authorization, you will not be asked for the procedure code until later in the workflow.

| ember Name                                                                                                    | Member ID                                                                                                    | Date of Birth                                                                                | Client Na                                                   | ne Plan T                                                                           | ype Ca<br>Pr<br>Au                                               | ase Type<br>rior<br>uthorization                        | Authorization Type<br>Medical-Outpatient                                          | Urgency<br>Non-Urgent                               | Service Type<br>Medical Care                                     |                                                               |                                                                                                  |
|----------------------------------------------------------------------------------------------------|----------------------------------------------------------------------------------------------------|----------------------------------------------------------------------------------------------|-------------------------------------------------------------|-------------------------------------------------------------------------------------|------------------------------------------------------------------|---------------------------------------------------------|-----------------------------------------------------------------------------------|-----------------------------------------------------|------------------------------------------------------------------|---------------------------------------------------------------|--------------------------------------------------------------------------------------------------|
| Code Set                                                                                                    | t Type <del>*</del>                                                                                                    | Cod                                                                                          | 2*                                                          |                                                                                     |                                                                  | D                                                       | escription *                                                                      |                                                     |                                                                  |                                                               |                                                                                                  |
| ICD 10                                                                                                    | ~                                                                                                    | В                                                                                            | 12.82                                                       |                                                                                     |                                                                  |                                                         | SPOROTRICHOSIS ARTH                                                               | HRITIS                                              |                                                                  |                                                               | Remove                                                                                           |
| Procedure In<br>PT/HCPCS Dis<br>CPT. The AMA a<br>provider ackno                                                                          | formation<br>claimer: Current<br>assumes no liabil<br>wiedges that the                                                             | Procedural Term<br>ity for the data o<br>information beir                                    | inology (CPT<br>ontained her<br>ig provided i               | II) is copyright<br>In. Applicable<br>based on dat                                  | 2021 America<br>FARS/DFARS n<br>a currently ava                  | in Medical Asso<br>restrictions app<br>ailable. Process | ociation. All Rights Rese<br>bly to government use.<br>sing of all claims is subj | rved. No fee so<br>Current Dental<br>ect to medical | hedules, basic unit:<br>Terminology © Am<br>policy, a determinat | s, relative values,<br>ierican Dental As:<br>tion of the memb | or related listings are inclue<br>sociation. All rights reserved<br>er's benefit program and ell |
| Procedure In<br>CPT/HCPCS Dis<br>CPT. The AMA a<br>provider acknow<br>at the time of se<br>Code Set Type                                  | formation<br>claimer: Current<br>assumes no liabil<br>wedges that the<br>ervice.                                                   | Procedural Term<br>Ity for the data c<br>information bein                                    | inology (CPT<br>ontained her<br>ig provided i<br>Descriptio | 8) is copyright<br>ein. Applicable<br>s based on dat<br>n                           | 2021 America<br>FARS/DFARS n<br>a currently ava                  | in Medical Asso<br>restrictions app<br>allable. Process | ociation, All Rights Rese<br>oly to government use,<br>sing of all claims is subj | rved. No fee so<br>Current Dental<br>ect to medical | hedules, basic unit:<br>Terminology © Am<br>oolicy: a determinar | s, relative values,<br>ierkan Dental As:<br>tion of the memb  | or related listings are inclue<br>sociation. All rights reserved<br>er's benefit program and el  |
| ADD<br>Procedure In<br>CPT/HCPCS Dis<br>CPT. The AMA a<br>provider acknow<br>at the time of se<br>Code Set Type<br>Select                 | formation<br>claimer: Current<br>assumes no labil<br>wiedges that the<br>ervice.<br>Code •<br>Enter Code/D                         | Procedural Term<br>ity for the data o<br>information bein                                    | inalogy (CPT<br>ontained her<br>ng provided i<br>Descriptio | <ul> <li>x) is copyright</li> <li>Applicable</li> <li>based on dat</li> </ul>       | 2021 America<br>FARS/DFARS n<br>a currently ava                  | in Medical Asso<br>restrictions app<br>allable. Process | sciation. All Rights Rese<br>Jy to government use.<br>Sing of all claims is subj  | rved. No fee sc<br>Current Dental<br>ect to medical | hedules, basic unit<br>Terminology & Am<br>policy, a determinat  | s, relative values,<br>ierican Dental As:<br>tion of the memb | or related listings are inclue<br>sociation. All rights reserved<br>er's benefit program and el  |
| ADD<br>Procedure In<br>CPT/HCPCS Dis<br>CPT. The AMA a<br>provider acknow<br>at the time of si<br>Code Set Type<br>Select<br>CPT<br>HCPCS | formation<br>claimer: Current<br>sesumes no liabil<br>wiedges that the<br>envice.<br>* Code *<br>Enter Code/D<br>F<br>Enter Code/D | Procedural Term<br>ity for the data o<br>information bein<br>rescription<br>Requested units  | inology (CPT<br>ontained her<br>ig provided i<br>Descriptio | 8) is copyright<br>En. Applicable<br>based on dat<br>based on dat<br>select v       | 2021 America<br>FARS/DFARS n<br>a currently ava                  | in Medical Asso<br>restrictions app<br>allable. Process | sciation. All Rights Rese<br>Jy to government Use.<br>sing of all claims is subj  | rved. No fee so<br>Current Dental<br>ect to medical | hadulas, basic unit:<br>Terminology & Am<br>policy, a determinar | s, relative values,<br>ierkan Dental As:<br>tion of the memb  | or related listings are inclue<br>sociation. All rights reserved<br>er's benefit program and el  |
| Add Procedure In CPT/HCPCS Dis CPT. The AMA a provider acknow at the time of a Code Set Type Select CPT HCPCS Add                         | formation<br>klaimer: Current<br>assumes no liabil<br>wiedges that the<br>ervice.<br>* Code *<br>Enter Code/D                      | Procedural Term<br>Ity for the data of<br>information bein<br>rescription<br>Requested units | inology (CPT<br>ontained her<br>provided i<br>Descriptio    | II) is copyright<br>in. Applicable<br>based on dat<br>n<br>Julit Type +<br>Select V | 2021 America<br>FARS/DFARS n<br>a currently ava<br>currently ava | in Medical Asso<br>restrictions app<br>allable. Process | ociation, All Rights Rese<br>bly to government use,<br>sing of all claims is subj | rved. No fee sc<br>Current Dental<br>ect to medical | hadules, basic unit:<br>Terminology & Am<br>policy: a determinal | s, relative values,<br>ierkan Dental Ass<br>fon of the memb   | or related listings are inclue<br>sociation. All rights reserved<br>er's benefit program and el  |

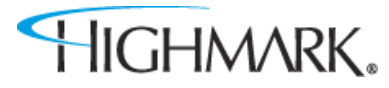

Once you have selected the Code Set Type, enter a partial procedure code or description to see a list of codes you can select.

Next, complete the From date, as well as the Requested Units and Unit Type fields.

Like the **Diagnosis** section, you can select **Remove** if you have entered something incorrectly. Click **Add** if you need to authorize more than one procedurecode.

**NOTE:** There is no limit the number of procedure codes that can be added.

| Authorization                                                                  | Request                                                                                                    |                                                                                                    | Ν                                                                                                    | (A |
|--------------------------------------------------------------------------------|----------------------------------------------------------------------------------------------------|----------------------------------------------------------------------------------------------------|----------------------------------------------------------------------------------------------------|----|
| Member Name N                                                                  | tember ID Date of Birth Client Name Plan Type                                                                                                    | Case Type Authorization Type Urgency Service Type<br>Prior Medical-Outpatient Non-Urgent Medical Care<br>Authorization                                                                                                    | 43                                                                                                    |    |
| Diagnosis Info                                                                 | rmation                                                                                                    |                                                                                                    |                                                                                                    |    |
| Code Set T                                                                     | ype <mark>* C</mark> ode*                                                                                                    | Description -                                                                                                    |                                                                                                    |    |
| ICD 10 ·                                                                       | B42.82                                                                                                    | SPOROTRICHOSIS ARTHRITIS Remove                                                                                                    |                                                                                                    |    |
| Procedure Info                                                                 | rmation                                                                                                    |                                                                                                    |                                                                                                    |    |
| CPT/HCPCS Discle<br>CPT. The AMA as:<br>provider acknowl<br>at the time of ser | Herr: Current Procedural Terminology (CPTB) is copyright 2021.<br>Jumes no liability for the data contained herein. Applicable FARS/<br>edges that the information being provided is based on data curri<br>Vice. | American Medical Association. All Rights Reserved. No fee schedules, basic units, relative values, or related listings are included<br>DFABS restrictions apply to government use. Current Dental Terminology & American Dental Association. All rights reserved, Se<br>ently available. Processing of all claims is subject to medical policy, a determination of the member's benefit program and eligib | in<br>nuce<br>Illey                                                                                                    |    |
| Code Set Type *                                                                | Code * Description                                                                                                    |                                                                                                    |                                                                                                    |    |
| СРТ 🗸                                                                          | 3647                                                                                                    |                                                                                                    |                                                                                                    |    |
| From * 11/24/2022                                                              | 33647<br>REPAIR OF ATTRAL SEPTAL DEFECT AND VENTRICULAR SEPTAL DEFECT, WITH DIREC                                                                                                    | T DIR FATCH CLOSURE                                                                                                    | Í.                                                                                                    |    |
| Add                                                                            | 36470<br>INECTION OF SCIENDEANT: SINGLE INCOMPETENT VEN IDTHER THAN TELANDED                                                                                                    | T494                                                                                                    |                                                                                                    |    |
| Indicate Locat                                                                 | 36471<br>INJECTION OF SCIEROSANT: MULTIPLE INCOMPETENT VEINS (OTHER THAN TELAW                                                                                                    | DISTABLE SAME LEG                                                                                                    |                                                                                                    |    |
| Add                                                                            | 36473                                                                                                    |                                                                                                    |                                                                                                    |    |
| Submitter Con                                                                  | ENDOVENOUS ABLATION THERAPY OF INCOMPETENT VEIN, EXTREMITY, INCLUSIVE                                                                                                    | E OF ALL IMAIGING BUIDANCE AND MONITORING, PERCUTANEOUS, MECHANOCHEMICAL, FIRST VEIN TREATED                                                                                                    |                                                                                                    |    |
| Contact Name *                                                                 | 36474                                                                                                    |                                                                                                    | and the second second se |    |
| sean                                                                           | ENDOVENOUS ABLATION THERAPY OF INCOMPETENT VEIN, EXTREMITY, INCLUSIVE                                                                                                    | E OF ALL IMAGING GUDANCE AND MONITORING, PERCUTANEOUS, MECHANOCHEMICAL, SUBSEQUENT VEINIS), TREATED IN A SINGLE EXTREMITY, EACH THROUGH SEP                                                                                                    | ARATE ACCESS SITES (LIST SEPARATELY IN ADDITION TO CO                                                                                                    |    |
| Please enter any records are atta                                              | 36475<br>ENDOVENOUS ABLATION THERADY OF INCOMPETENT VEIN, EXTREMITY, INCLUSIVE                                                                                                    | OF ALL IMAGING GUIDANCE AND MONITORING, PERCUTANEOUS RAD OFREQUENCY: FIRST VEIN TREATED                                                                                                    |                                                                                                    |    |
|                                                                                | 36476<br>ENDOVENOUS ABLATION THERAPY OF INCOMPETENT VEIN, EXTREMITY, INCLUSIVE                                                                                                    | E OF ALL INVIGING BUDANCE AND MONITORING, PERCUTANEOUS RADIOFREQUENCY, SUBSEQUENT VEIN(3) TREATED IN A SINGLE EITREMITY, EACH THROUGH SERVR                                                                                                    | ATE ACCESS SITES (UST SEPARATELY IN ADDITION TO COD                                                                                                    |    |
|                                                                                | 36478                                                                                                    |                                                                                                    |                                                                                                    |    |
| Remaining: 234 chara                                                           | ENDOVENOUS ABLATION THERAPY OF INCOMPETENT VEIN, EXTREMITY, INCLUSIVE                                                                                                    | E OF ALL IMAGING GUIDANCE AND MONITORING, PERCUTANEOUS, LASER: ARST VEIN TREATED                                                                                                    |                                                                                                    |    |

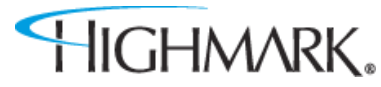

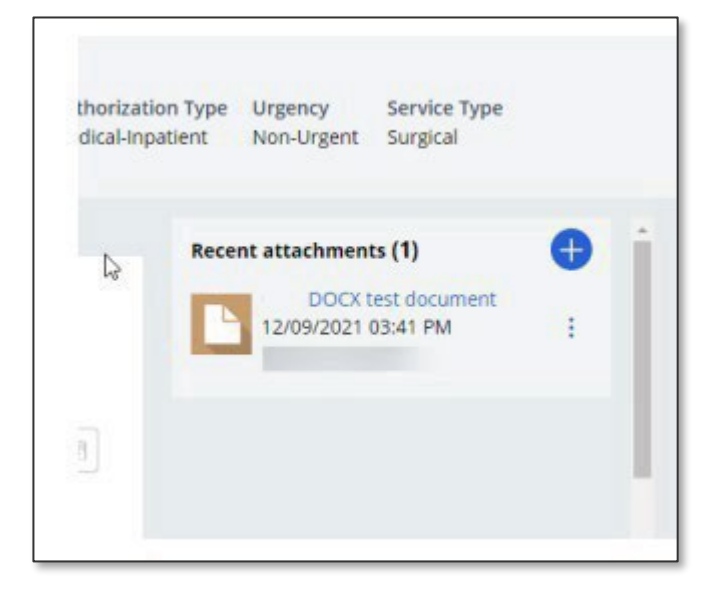

When a document has been attached in the **Recent Attachments** section, you should complete the **Indicate Locations of Clinical Information** section to provide additional information about the attachment such as:

• The type of attachment

HIGHMARK.

- Select the attachment beingreferenced
- Enter any comments that will assist those reviewing the attachment in finding necessary information (For example – Clinical notes found on page 3 of attachment)

| , and the contract                                                                                                    |               |                 |                                         |                                                  |                                    |
|----------------------------------------------------------------------------------------------------|---------------|-----------------|-----------------------------------------|--------------------------------------------------|------------------------------------|
| uthorization Requ                                                                                                    | uest          |                 |                                         |                                                  |                                    |
| lember Name Member                                                                                                    | ID Date       | e of Birth      | Client Name                             | Plan Type                                        | Case Type<br>Prior<br>Authorizatio |
| ervice Type<br>ledical Care                                                                                                    |               |                 |                                         |                                                  |                                    |
| Indicate Location of<br>Clinical Document                                                                                        | Clinical Info | rmation         | Comment:                                |                                                  |                                    |
| Туре                                                                                                    | Select        | ~               |                                         | Remove                                           | S.                                 |
| Select 🗸                                                                                                    | N             |                 |                                         |                                                  |                                    |
| AS-Admission Summary<br>B2-Prescription<br>B3-Physician Order<br>B4-Referral Form                                                | /             | bore            | Evt                                     |                                                  |                                    |
| CT-Certification                                                                                                    |               | bet •           | EXL.                                    |                                                  |                                    |
| DA-Dental Models<br>DS-Discharge Summary                                                                                         | (D            | en ar ar        | ext                                     |                                                  |                                    |
| EB-EOBs (Explanation o                                                                                                    | f Benefits)   | *               |                                         |                                                  |                                    |
| EB-EOBs (Explanation o<br>MT-Models<br>NN-Nursing Notes                                                                          | f Benefits)   | *<br>s an attac | chment, please ir                       | iclude the relevan                               | t clinical                         |
| EB-EOBs (Explanation o<br>MT-Models<br>NN-Nursing Notes<br>OB-Operative Note<br>OZ-Support Data For Cl<br>PN-Physical Therapy No | aim<br>vites  | attachm         | chment, please ir<br>ent, please indice | nclude the relevan<br>at <mark>e</mark> so here. | t clinical                         |

Completing the **Caller Information** sectionby:

- Noting any additional clinical information (there is a 255 character limit)
- If information isn't added in an attachment, include the necessary clinical information here
- If the clinical information is added as an attachment, please note that here (this is a mandatory field)

**NOTE:** The phone number field format is (XXX)XXX-XXXX. However, if you enter only the numeric portion, it will automatically format.

Click on **Save** if you are unable to complete the request. You will find the saved auth in the **Auth Log.** 

When all fields arecomplete, click **Submit.** 

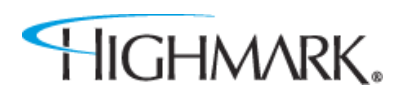

| Auth Automat                                                                  | ion Hub                                                   |                                      |                                    |                                     |                                         |                       | BA  |
|-------------------------------------------------------------------------------|-----------------------------------------------------------|--------------------------------------|------------------------------------|-------------------------------------|-----------------------------------------|-----------------------|-----|
| Authorization Req                                                             | uest                                                      |                                      |                                    |                                     |                                         |                       |     |
| Member Name Member                                                            | r ID Date of Birth                                        | Client Name                          | Plan Type                          | Case Type<br>Prior<br>Authorization | Authorization Type<br>Medical-Inpatient | Urgency<br>Non-Urgent |     |
| Service Type<br>Medical Care                                                  |                                                           |                                      |                                    |                                     |                                         |                       |     |
| Add                                                                           |                                                           |                                      |                                    |                                     |                                         |                       | •   |
| Caller Information                                                            |                                                           |                                      |                                    |                                     |                                         |                       |     |
| Contact name •                                                                | Phone Number +                                            | Ext.                                 |                                    |                                     |                                         |                       |     |
|                                                                               |                                                           | ext                                  |                                    |                                     |                                         |                       |     |
| Please enter any addition                                                     | nal information *                                         |                                      |                                    |                                     |                                         |                       |     |
| If clinical documentation<br>documentation here.<br>If clinical documentation | n is not added as an attach<br>n is added as an attachmei | ment, please in<br>nt, please indica | iclude the relevan<br>ite so here. | t clinical                          |                                         |                       |     |
| Value cannot be blank                                                         |                                                           |                                      | <u></u>                            |                                     |                                         |                       |     |
|                                                                               |                                                           |                                      |                                    |                                     |                                         |                       |     |
|                                                                               |                                                           |                                      |                                    |                                     |                                         |                       |     |
|                                                                               |                                                           |                                      | -                                  |                                     |                                         |                       |     |
| Exit                                                                          |                                                           |                                      | Save                               | Submit                              |                                         |                       |     |
|                                                                               |                                                           |                                      |                                    |                                     |                                         |                       |     |
|                                                                               |                                                           |                                      |                                    |                                     |                                         |                       | 100 |
|                                                                               |                                                           |                                      |                                    |                                     |                                         |                       | Ŷ   |

The Provider Details page will automatically populate with the Ordering/Attending Practitioner that was entered in NaviNet.®

Here you will find the **Copy As Servicing Facility/Vendor** / **Copy As Performing Provider** link that will allow you to copy the **Ordering/Attending Practitioner** information into the **Servicing Facility/Vendor** or **Performing Provider Info.** 

| predictal Auth Auto                     | mation Hub                |                                 |                                         |                                         |                       |                              |                  |   | h es en central da     |
|-----------------------------------------|---------------------------|---------------------------------|-----------------------------------------|-----------------------------------------|-----------------------|------------------------------|------------------|---|------------------------|
| Authorization Request                   |                           |                                 |                                         |                                         |                       |                              |                  |   |                        |
| Member Name Member ID                   | Date of Birth Clier       | nt Name Plan Type<br>Commercial | Case Type A<br>Prior M<br>Authorization | uthorization Type<br>ledical-Outpatient | Urgency<br>Non-Urgent | Service Type<br>Medical Care |                  |   |                        |
| 1. Authorization Details                | 2.Enter Provider          | 3. Review Authorization         | 4. Confirmation                         |                                         |                       |                              |                  |   | Recent attachments (0) |
| A To select a provider, click           | on the search results tal | ble to expand the facility/vend | or and then highlight t                 | he correct address t                    | to select.            |                              |                  |   |                        |
| Provider Details                        |                           |                                 |                                         |                                         |                       |                              |                  |   |                        |
| Ordering/Attending Practi 1 match found | tioner                    |                                 |                                         |                                         |                       |                              |                  |   |                        |
| Practice Group NPI                      | Practice Group            | F Practitioner NPI              | Practitione                             | r Name 🝸 Pract                          | itioner City          | Prac. State                  | 🐺 Prac. Zip Code | Ŧ |                        |
| X00000000X                              | Family Practice           | X000000000                      | Dr Smit                                 | h C                                     | ity                   | PA                           | 15212            |   |                        |
| Copy as Servicing Facility/Ven          | cor Copy as Perfor        |                                 |                                         |                                         |                       |                              |                  |   |                        |
| Comising Facility/Mandan                |                           |                                 |                                         |                                         |                       |                              |                  |   | l⊋                     |
| Search for                              |                           |                                 |                                         |                                         |                       |                              |                  |   |                        |
|                                         |                           |                                 |                                         |                                         |                       |                              |                  |   |                        |

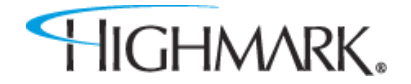

If you do not use the copy links, you can:

Search for the Servicing Facility/Vendorby:

- Provider ID (using NPI or BlueShieldID)
- Name

This is a mandatoryfield.

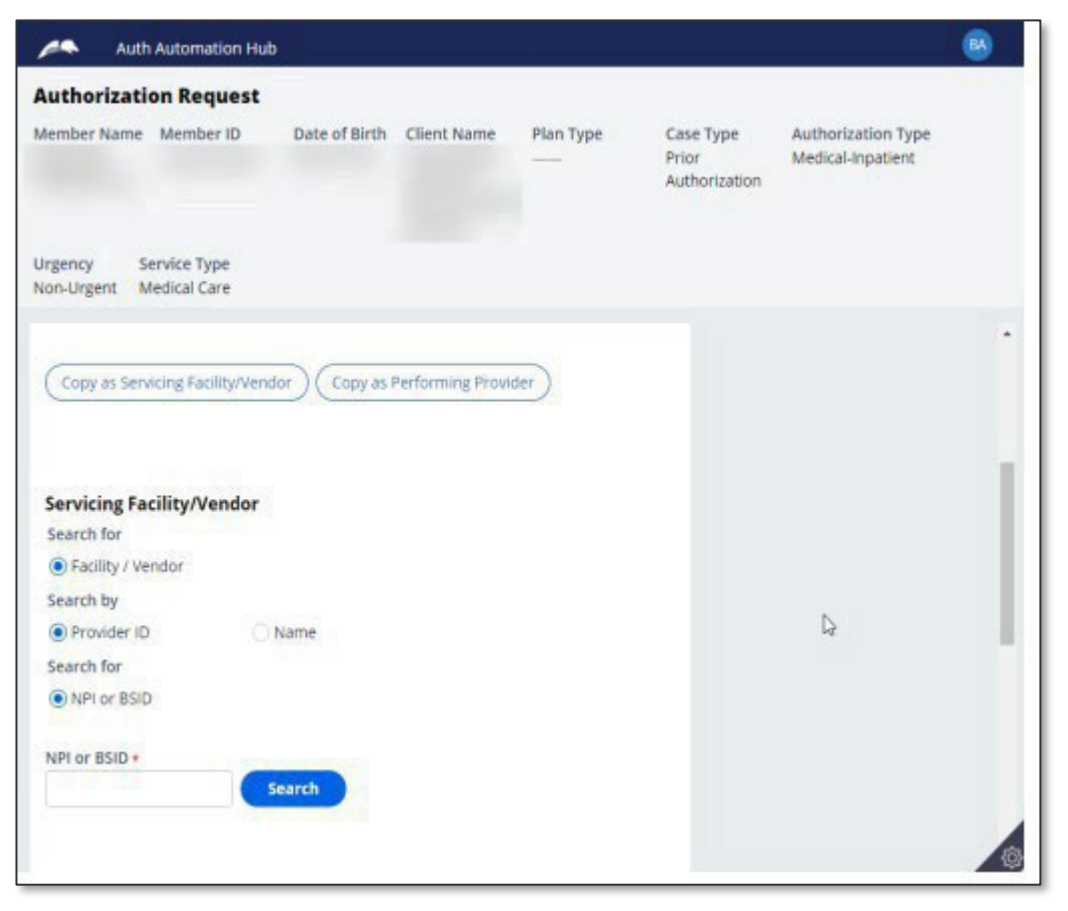

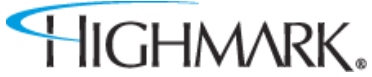

Search for the Performing Providerby: Practitioner using:

- Provider ID (using NPI or BlueShieldID)
- Name

## Practice Groupusing:

- Provider ID (using NPI, BlueShield ID or TaxID)
- Name

This field is **not** mandatory.

| Auth Auto                            | mation Hub         |                   |           |                                                                                                    |                                         | 8 |
|--------------------------------------|--------------------|-------------------|-----------|----------------------------------------------------------------------------------------------------|-----------------------------------------|---|
| Authorization R                      | equest             |                   |           |                                                                                                    |                                         |   |
| Member Name Men                      | nber ID Date of    | Birth Client Name | Plan Type | Case Type<br>Prior<br>Authorization                                                                             | Authorization Type<br>Medical-Inpatient |   |
| Jrgency Service<br>Non-Urgent Medica | Type<br>I Care     |                   |           |                                                                                                    |                                         |   |
| Performing Provi                     | der                |                   |           |                                                                                                    |                                         | • |
| Search for                           |                    |                   |           |                                                                                                    |                                         |   |
| Practitioner                         | O Practice Gr      | roup              |           |                                                                                                    |                                         |   |
| Search by                            |                    |                   |           |                                                                                                    |                                         |   |
| Provider ID                          | Name               |                   |           |                                                                                                    |                                         |   |
| NPI or BSID                          | Search             |                   |           |                                                                                                    | G                                       |   |
| Authorization Reque                  | est Submitted By * |                   |           |                                                                                                    |                                         | h |
| Select                               | ~                  |                   |           |                                                                                                    |                                         |   |
| Back                                 |                    |                   | Save Subr | at the second second second second second second second second second second second second second second second |                                         |   |

When results return, to select the appropriate facility/vendor, you will need to complete the following steps to select the specificfacility/vendor.

- Click on the widget to highlight the facility/vendor and open the additional information about the facility/vendor.
- Click on the **address line** to highlight the address.

Doing this will select the facility/vendor that will be submitted with the authrequest.

Youcan then move on to the next field.

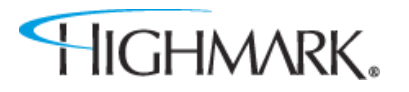

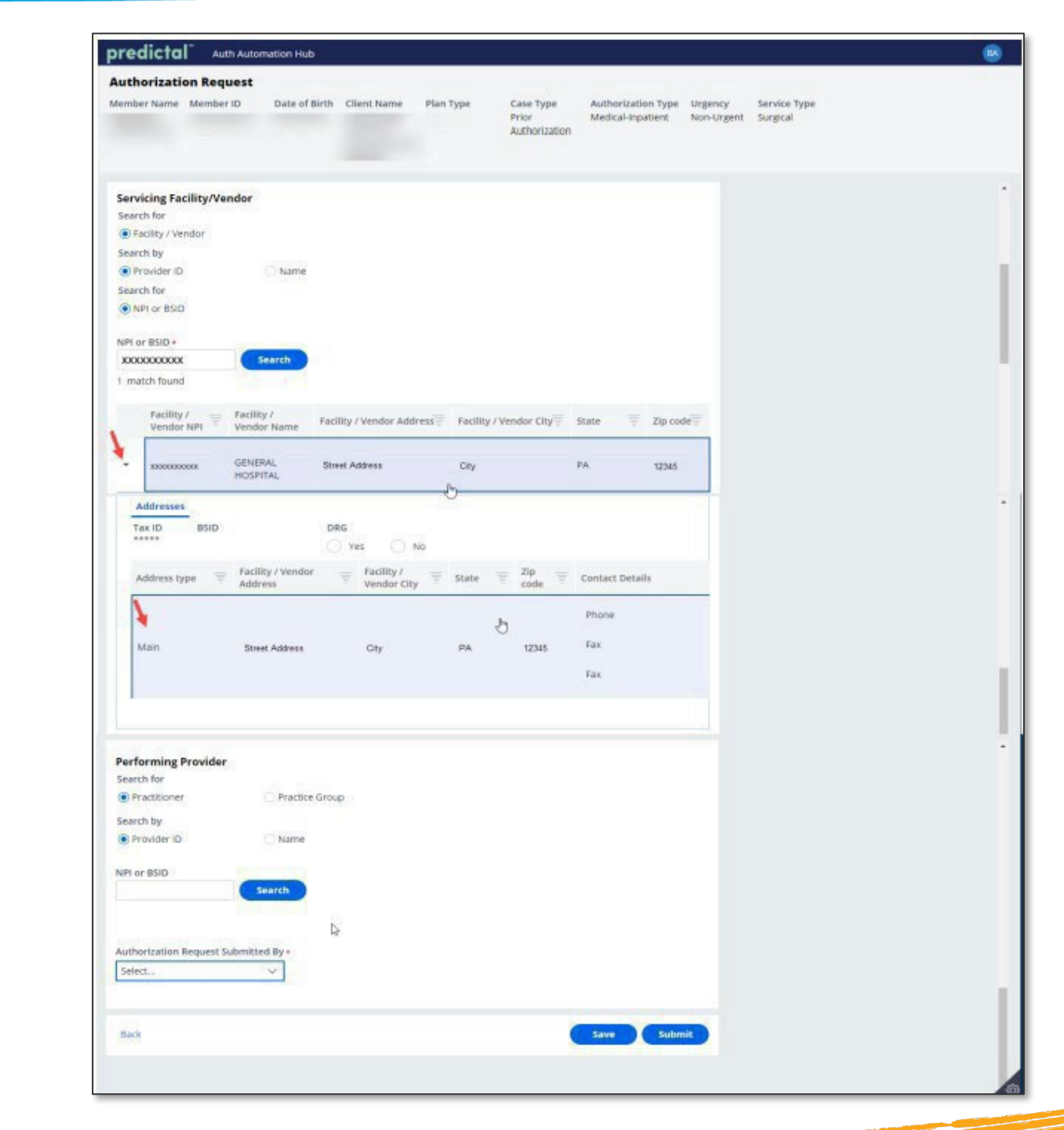

The Authorization Request Submitted By field is a new required field.

Users can **Save** if you're not ready to submit or click **Submit** when all information has been completed.

| Auth                         | Automation Hu                    | b             |             |           |                                     |                                         |                       | BA         |
|------------------------------|----------------------------------|---------------|-------------|-----------|-------------------------------------|-----------------------------------------|-----------------------|------------|
| Authorizati                  | on Request                       |               |             |           |                                     |                                         |                       |            |
| Member Name                  | Member ID                        | Date of Birth | Client Name | Plan Type | Case Type<br>Prior<br>Authorization | Authorization Type<br>Medical-Inpatient | Urgency<br>Non-Urgent |            |
| Service Type<br>Medical Care |                                  |               |             |           |                                     |                                         |                       |            |
|                              |                                  | O manie       |             |           |                                     |                                         |                       |            |
| Search for                   |                                  |               |             |           |                                     |                                         |                       |            |
| NPI or BSID                  |                                  | O Tax ID      |             |           |                                     |                                         |                       |            |
| NPI or BSID                  |                                  |               |             |           |                                     |                                         |                       |            |
|                              |                                  | Search        |             |           |                                     |                                         |                       |            |
|                              |                                  |               |             |           |                                     |                                         |                       |            |
| Authorization F              | Request Submitte                 | d By *        |             |           |                                     |                                         |                       |            |
| Select                       |                                  | X.            |             |           |                                     |                                         |                       |            |
| Ordering/Atte                | nding Practitione<br>lity/Vendor | er 🗧          |             |           |                                     |                                         |                       |            |
| Performing Pr                | rovider                          |               |             |           |                                     |                                         |                       |            |
| Back                         |                                  |               |             | Save      | Submit                              |                                         |                       |            |
|                              |                                  |               |             |           |                                     |                                         |                       |            |
|                              |                                  |               |             |           |                                     |                                         |                       | ζ <u>ρ</u> |

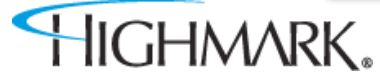

After submitting the **Provider Details**, users will be taken to the **Review Authorization Details** page to review all information submitted to this point.

Scrolling to the bottom will allow users to **Save or Submit**. There is also a **Back Button** that will allow users to go back and make any corrections to information that is incorrect.

| Auth Automation Hub                                         |                                          |                                                                                             | • | Auth Automation Hub                                                                                                    | 8 |
|-------------------------------------------------------------|------------------------------------------|---------------------------------------------------------------------------------------------|---|----------------------------------------------------------------------------------------------------|---|
| Authorization Request                                       |                                          |                                                                                             |   | Authorization Request                                                                                                    |   |
| Member Name Member ID                                       | Date of Birth Client Name Plan Type      | Case Type Authorization Type Urgency<br>Prior Medical-Inpatient Non-Urgent<br>Authorization |   | Member Name Member ID Date of Birth Client Name Plan Type Case Type Authorization Type Urgency Prior Medical-Inpatient Non-Urgent Authorization |   |
| Service Type<br>Medical Care                                |                                          |                                                                                             |   | Service Type<br>Medical Care                                                                                                    |   |
| 1. Authorization Details<br>4. Confirmation                 | 2.Enter Provider 3. Review Authorization | Recent attachments (0) +                                                                    | 1 | 1964 LINE                                                                                                    | • |
| Review Authorization De                                     | etails                                   |                                                                                             |   | Servicing Facility/Vendor SUBMITTED BY THIS PROVIDER                                                                                            |   |
| Case Information<br>Authorization Type<br>Medical-Inpatient | Urgency<br>Non-Urgent                    |                                                                                             |   | Provider ID XXXXXXXXXXXXXXXXXXXXXXXXXXXXXXXXXXX                                                                                                 |   |
| Request Information                                         |                                          | Da                                                                                          |   | Provider ID X000000000X Provider Name GENERAL HOSPITAL                                                                                          |   |
| Start of Care Date<br>12/09/2021                            |                                          |                                                                                             |   |                                                                                                    |   |
| Member Information                                          |                                          |                                                                                             |   |                                                                                                    |   |
| First Name                                                  | Member ID                                |                                                                                             |   | Back Save Submit                                                                                                    |   |
| Last Name                                                   | Date of Birth                            |                                                                                             |   |                                                                                                    | Ø |

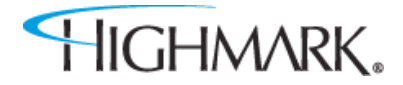

**<u>Please note</u>**: When submitting an **eviCore-Managed Authorization**, be sure to click **Submit** to launch to the eviCore portal.

| predictal                      | Auth Autom              | ation Hub      |                  |                 |                                     |                                                         |                       |                                       | 0   |
|--------------------------------|-------------------------|----------------|------------------|-----------------|-------------------------------------|---------------------------------------------------------|-----------------------|---------------------------------------|-----|
| Authorization<br>Member Name M | n Request<br>/lember ID | Date of Birth  | Client Name      | Plan Type       | Case Type<br>Prior<br>Authorization | Authorization Ty <mark>p</mark> e<br>Medical-Outpatient | Urgency<br>Non-Urgent | Service Type<br>Diagnostic<br>Medical |     |
| Thank you.<br>Your authorizati | ion number is A         | UTH-88313. Ple | ase select the s | ubmit button to | launch eviCore Por                  | rtal.                                                   |                       |                                       |     |
|                                |                         |                |                  |                 |                                     | kg*                                                     | Submi                 | Recent attachments (0)                | + + |
| Review Authoriza               | ation Details           |                |                  |                 |                                     |                                                         |                       | necene actaciónente (e)               |     |
| Case Information               | ı                       |                |                  |                 |                                     |                                                         |                       |                                       |     |
| Authorization Type             |                         |                |                  | Urgency         |                                     |                                                         |                       |                                       |     |
| Medical-Outpatient             |                         |                |                  | Non-Urgent      |                                     |                                                         |                       |                                       |     |
| Request Informat               | tion                    |                |                  |                 |                                     |                                                         |                       |                                       |     |
| Start of Care Date             |                         |                |                  |                 |                                     |                                                         |                       |                                       |     |

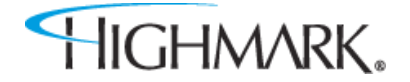

**<u>Please note</u>**: When submitting Home Health/Hospice, or certain outpatient therapy requests, be sure to click **Submit** to launch to the Helion Portal.

| Authorizati                | on Request       |                 |                 |                  |                                     |                                          |                       |                                     |
|----------------------------|------------------|-----------------|-----------------|------------------|-------------------------------------|------------------------------------------|-----------------------|-------------------------------------|
| Member Name                | Member ID        | Date of Birth   | Client Name     | Plan Type        | Case Type<br>Prior<br>Authorization | Authorization Type<br>Medical-Outpatient | Urgency<br>Non-Urgent | Service Type<br>Home Health<br>Care |
| Thank you.<br>THIS REQUEST | T IS INCOMPLETE  | UNTIL YOU ENTI  | ER HELION CRITI | ERIA             |                                     |                                          |                       |                                     |
| Your authoriz              | zation number is | AUTH-115243. Pl | ease select the | submit button to | o launch Helion Po                  | rtal.                                    |                       |                                     |
|                            |                  |                 |                 |                  |                                     |                                          |                       |                                     |

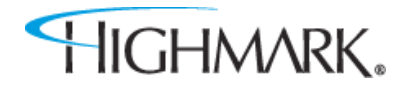

When the authorization is submitted, a confirmation will be displayed on the page with the Authorization Number.

<u>**Please note</u>** the message to log out to return to NaviNet. When submitting the authorization request, you may notice TWO tabs opened in your browser.</u>

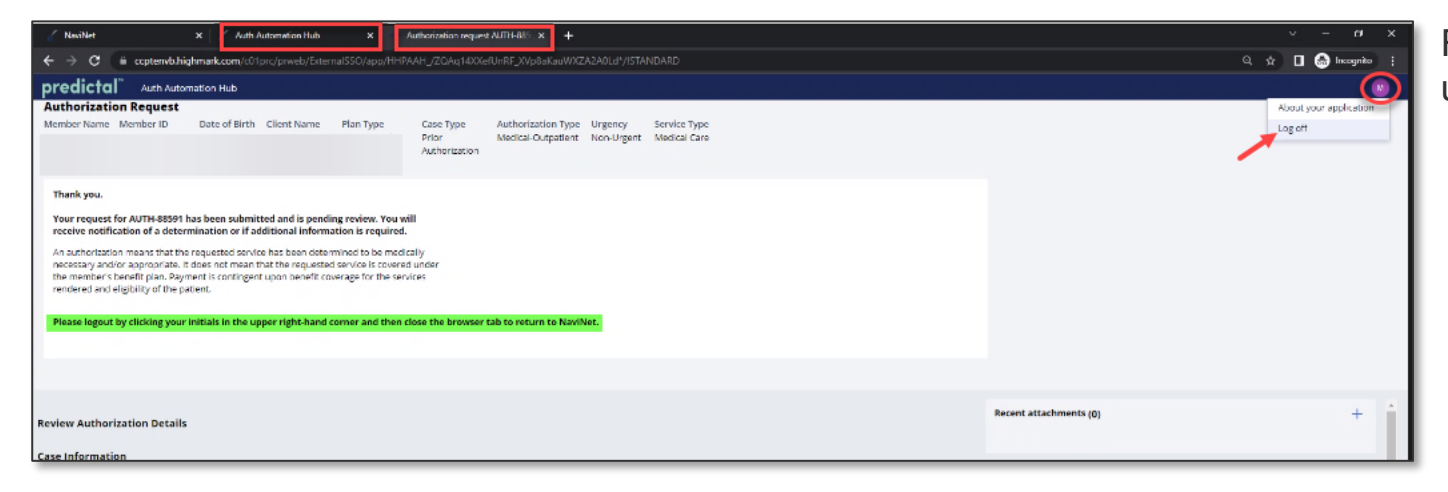

First, users should click on their initials in the upper right corner and select the Log off option.

Second, close both tabs to return to NaviNet.

HIGHMARK.

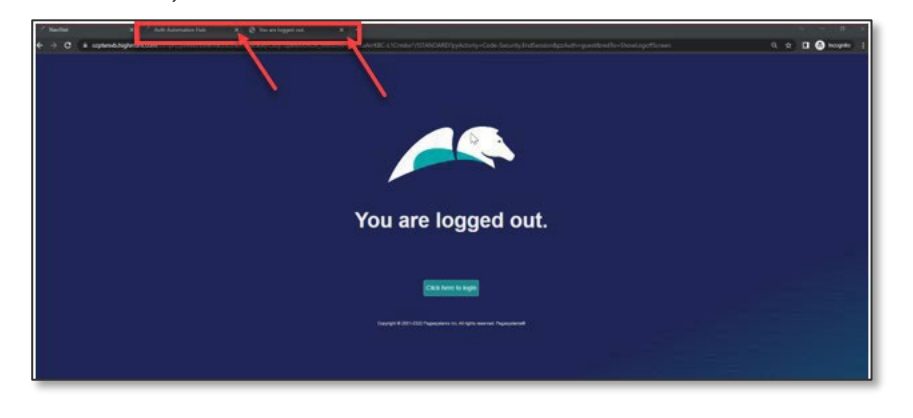

When starting a new authorization, the Acknowledgement screen should be displayed.

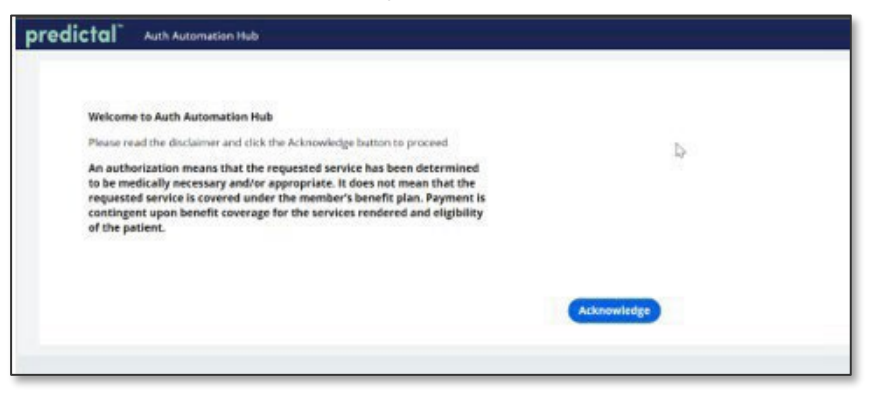

The screen below will be displayed when an authorization is auto-approved.

| uthorization Reg                                      | Jest                                                   |                                      |                                        |                                     |                                          |                       |                              |  |
|-------------------------------------------------------|--------------------------------------------------------|--------------------------------------|----------------------------------------|-------------------------------------|------------------------------------------|-----------------------|------------------------------|--|
| lember Name Member                                    | ID Date of Birth                                       | Client Name                          | Plan Type                              | Case Type<br>Prior<br>Authorization | Authorization Type<br>Medical-Outpatient | Urgency<br>Non-Urgent | Service Type<br>Medical Care |  |
| Thank you.                                            |                                                        |                                      |                                        |                                     |                                          |                       |                              |  |
| Your request for AUTH<br>member's group inforr        | 88318 has been submit<br>nation benefits and ser       | ted. The followi                     | ng procedures ar                       | e approved due to                   | the reasons given bel                    | ow based on           |                              |  |
|                                                       |                                                        |                                      |                                        |                                     |                                          |                       |                              |  |
| Procedure code                                        | Description                                            |                                      | Determination                          | 1                                   | Reason                                   |                       |                              |  |
| 01999                                                 | UNLISTED ANEST<br>PROCEDURE(S)                         | HESIA                                | Approved                               | ſm                                  | Medical Necessi                          | ty                    |                              |  |
|                                                       |                                                        |                                      |                                        | 0                                   |                                          |                       |                              |  |
| An authorization means<br>necessary and/or appro      | that the requested servi<br>priate. It does not mean t | e has been deter<br>hat the requeste | mined to be med<br>d service is covere | ically<br>d under                   |                                          |                       |                              |  |
| the member's benefit pl<br>rendered and eligibility o | an. Payment is contingen<br>of the patient.            | t upon benefit co                    | verage for the ser                     | vices                               |                                          |                       |                              |  |
| Discourse in a start in a start in a                  | a constantiation for the second                        |                                      |                                        |                                     |                                          |                       |                              |  |
| Please logout by clickin                              | ig your initials in the u                              | oper right-hand                      | corner and then                        | close the browser                   | tab to return to Navin                   | let.                  |                              |  |

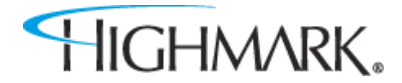

## **NaviNet® Provider Portal Authorization Inquiry**

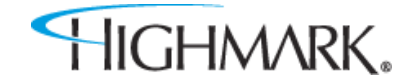

Toupdate the Start of Care Date after the authorization is submitted:

- 1. Go to Auth Inquiry
- 2. Click the **Update Start of Care Date** hyperlink.
- 3. Click the calendar in the **Edit Information** field, select the appropriate Start of Care Date, and click **UPDATE**. **IMPORTANT: This date must be within 7 days prior to the original Start of Care Date that was selected or within 30 days in the future of the original Start of Care Date.**
- 4. Save your changes.

Step

4

| nradictal" AuthAutomation High                                                                                                    |                                                                                                    |                                                                                                    |                                                | predictal Auth Automation Hub                                                                                                    |                                                                                                    |                                                                 |
|----------------------------------------------------------------------------------------------------|----------------------------------------------------------------------------------------------------|----------------------------------------------------------------------------------------------------|------------------------------------------------|----------------------------------------------------------------------------------------------------|----------------------------------------------------------------------------------------------------|-----------------------------------------------------------------|
| Authorization Detail: AUTH-100112<br>Concurrent Discharge Respond to Request<br>An authorization means that the requested service has i<br>requested service is covered under the member's beneficities<br>eligibility of the patient.<br>Update Start of Care Date<br>Case Information<br>Authorization Type<br>Behavioral-Inpatient<br>Service Type<br>Psychiatric<br>Case Determination<br>Approved | for Additional Information<br>been determined to be medically necessa<br>fit plan. Payment is contingent upon bene<br>U1/11/2023<br>Last Covered Date<br>U1/12/2023<br>Place of service<br>Psychiatric Facility | y and/or appropriate. It does not mean that the<br>fit coverage for the services rendered and                               | Step 2                                         | Authorization Detail: AUTH-100112<br>Concurrent Discharge Respond to R<br>An authorization means that the requested service<br>requested service is covered under the member<br>eligibility of the patient.<br>Update Start of Care Date<br>Edit Information<br>Start of Care Date<br>[)/11/2023<br>Cancel | equest for Additional Information<br>on has been determined to be medically necessary and/or appropries benefit plan. Payment is contingent upon benefit coverage for | priate. It does not mean that<br>the services rendered and<br>D |
|                                                                                                    |                                                                                                    | Prodictal     Auth Automation Hub       From     Inrougn       1/25/23     1/26/23       Request Information       Comments | 2 Approved Ad                                  | dministrative Approval                                                                                                    |                                                                                                    |                                                                 |
|                                                                                                    | Step 3                                                                                                    | Communication                                                                                                    | No items                                       | k₂                                                                                                    |                                                                                                    |                                                                 |
|                                                                                                    |                                                                                                    | Letter Code Mail Status Cre<br>F_PREC Queued 01/                                                                            | ate date Sent Date Letter Li<br>11/23 03:21 AM | nk Status<br>Resolved-Queued                                                                                                    |                                                                                                    |                                                                 |
| GHMARK.                                                                                                    |                                                                                                    | Exit                                                                                                    | Save chang                                     | ges                                                                                                    |                                                                                                    |                                                                 |

24